# Get the App for Edsby!

Keep up-to-date with communication from your students' school, individual classes and teachers, and check grades.

## EDSBY IOS APP

To install the free Edsby iOS app on your iPhone, iPad or iPod Touch, go to the App Store on your device and type "Edsby" into the search box. Once the Edsby app is installed, provide the address of your Edsby server "**sdhc.edsby.com**". Then provide your Edsby user name and password. A username and password can be made using mySPOT, <u>https://myspot.sdhc.k12.fl.us/</u>

### EDSBY ANDROID APP

To install the free Edsby Android app on your Android-based smartphone or tablet simply go to the Google Play app and type "Edsby" into the search box. Once the Edsby app is installed you simply provide it with the address of your Edsby server "**sdhc.edsby.com**". Then provide your Edsby user name and password. A username and password can be made using mySPOT,

https://myspot.sdhc.k12.fl.us/

# Get the App for Edsby!

Keep up-to-date with communication from your students' school, individual classes and teachers, and check grades.

### EDSBY IOS APP

To install the free Edsby iOS app on your iPhone, iPad or iPod Touch, go to the App Store on your device and type "Edsby" into the search box. Once the Edsby app is installed, provide the address of your Edsby server "**sdhc.edsby.com**". Then provide your Edsby user name and password. A username and password can be made using mySPOT, <u>https://myspot.sdhc.k12.fl.us/</u>

### EDSBY ANDROID APP

To install the free Edsby Android app on your Android-based smartphone or tablet simply go to the Google Play app and type "Edsby" into the search box. Once the Edsby app is installed you simply provide it with the address of your Edsby server "**sdhc.edsby.com**". Then provide your Edsby user name and password. A username and password can be made using mySPOT,

https://myspot.sdhc.k12.fl.us/

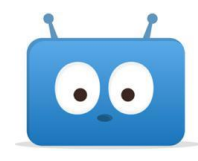

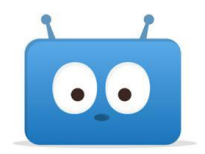